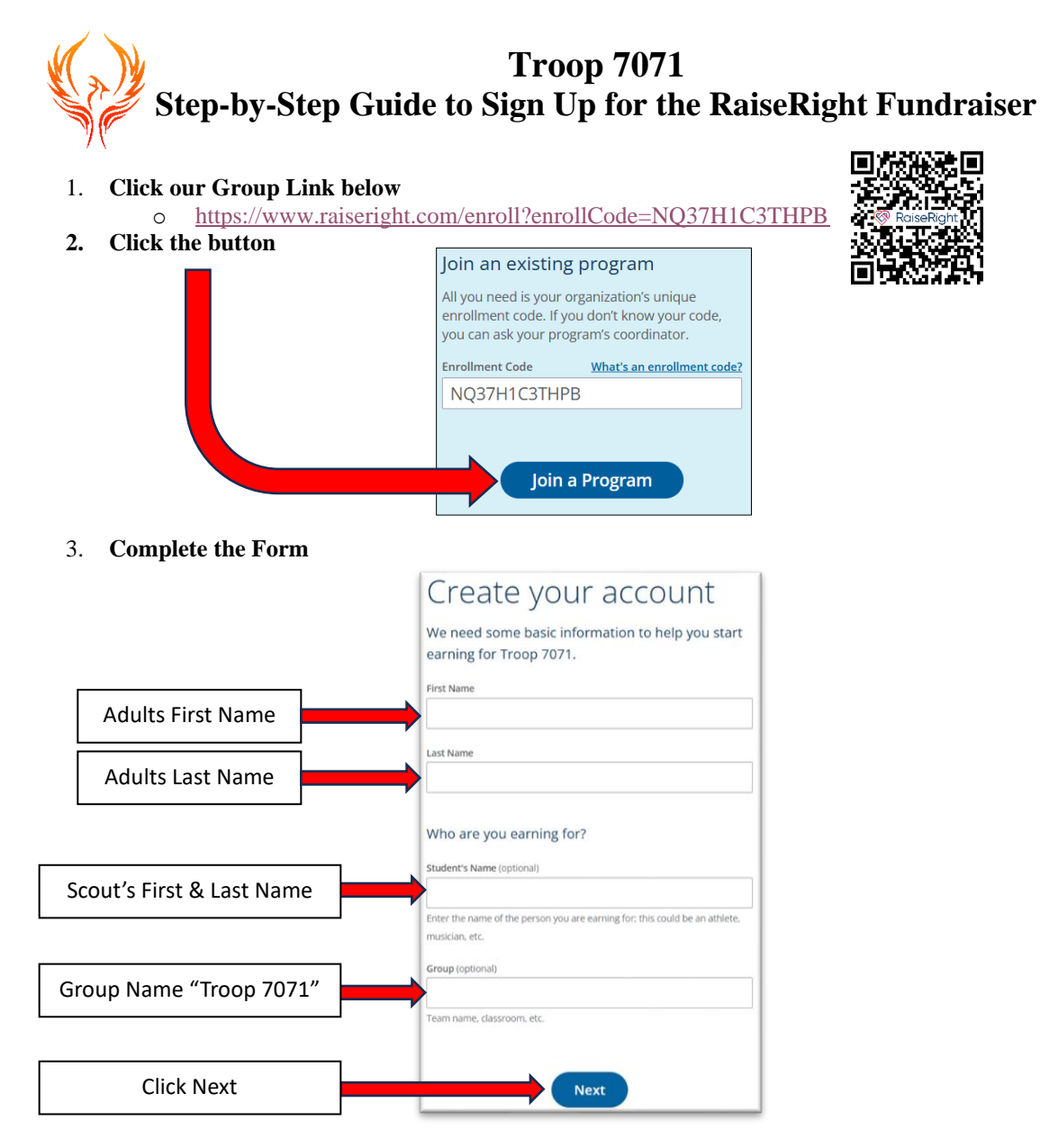

# 4. Complete your Account

• Create a sign-in for your account

- Download the RaiseRight App (Optional) App Store (for iOS) or Google Play Store
  - Log in with the credentials you created on the website.

# 6. Browse and Shop

5.

- Once logged in, you can browse a wide range of gift cards from popular retailers.
- Purchase gift cards directly through the app or website. A portion of each purchase will go towards supporting our fundraiser.

# 7. Payment Options

• Choose from several payment options such as credit card, debit card, or linked bank account. Follow the prompts to complete your payment setup.

# 8. Start Earning

• After your account is set up and payment method is selected, start shopping! Each purchase will automatically contribute to our fundraising goal.

# 9. Share with Friends and Family

• Encourage friends and family to join by sharing the organization's enrollment code. The more